Copyright© 2021 智慧商業獅

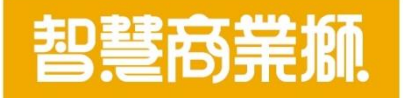

# 吃什麼-優惠券設定使用手冊

https://www.bizlion.com.tw

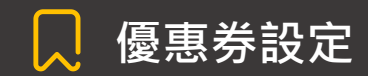

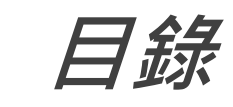

| 項目                 | 頁碼    |
|--------------------|-------|
| 優惠券介紹              | 3     |
| 優惠券設定位置            | 4     |
| [單一商品買一送一] 優惠券設定步驟 | 5-8   |
| [單品折金額] 優惠券設定步驟    | 9-12  |
| [單品折扣]優惠券設定步驟      | 13-16 |
| [滿額送單品]優惠券設定步驟     | 17-20 |
| [滿額折金額]優惠券設定步驟     | 21-24 |
| [滿額折扣]優惠券設定步驟      | 25-28 |
| 優惠券消費者使用畫面         | 29-34 |

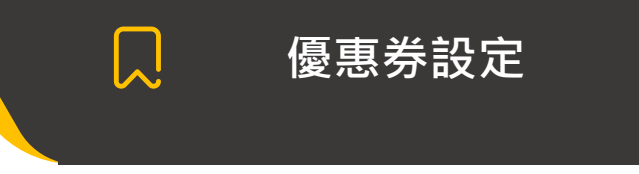

# 優惠券介紹:

# 目前有6種優惠券類別可供使用

| 優惠項目     | 注意事項            |
|----------|-----------------|
| 單一商品買一送一 | (一張優惠券僅能設定一個品項) |
| 單品折金額    | (一張優惠券僅能設定一個品項) |
| 單品折扣     | (一張優惠券僅能設定一個品項) |
| 滿額送單品    | 消費者須先將單品先加到購物車  |
| 滿額折金額    |                 |
| 滿額折扣     |                 |

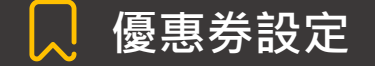

# [優惠券]設定位置

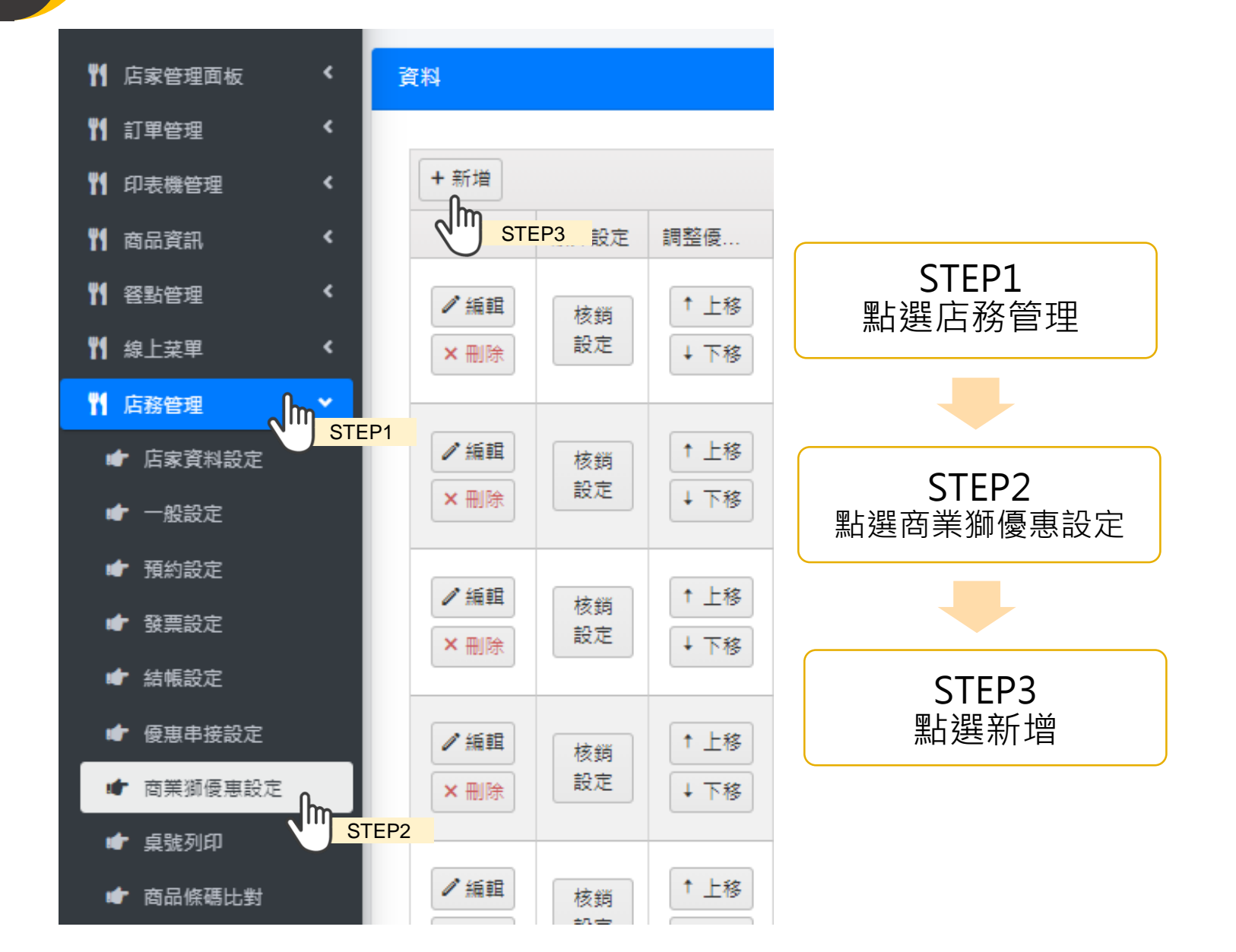

4

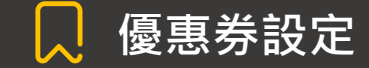

#### [單品買一送一]優惠券設定步驟1/4

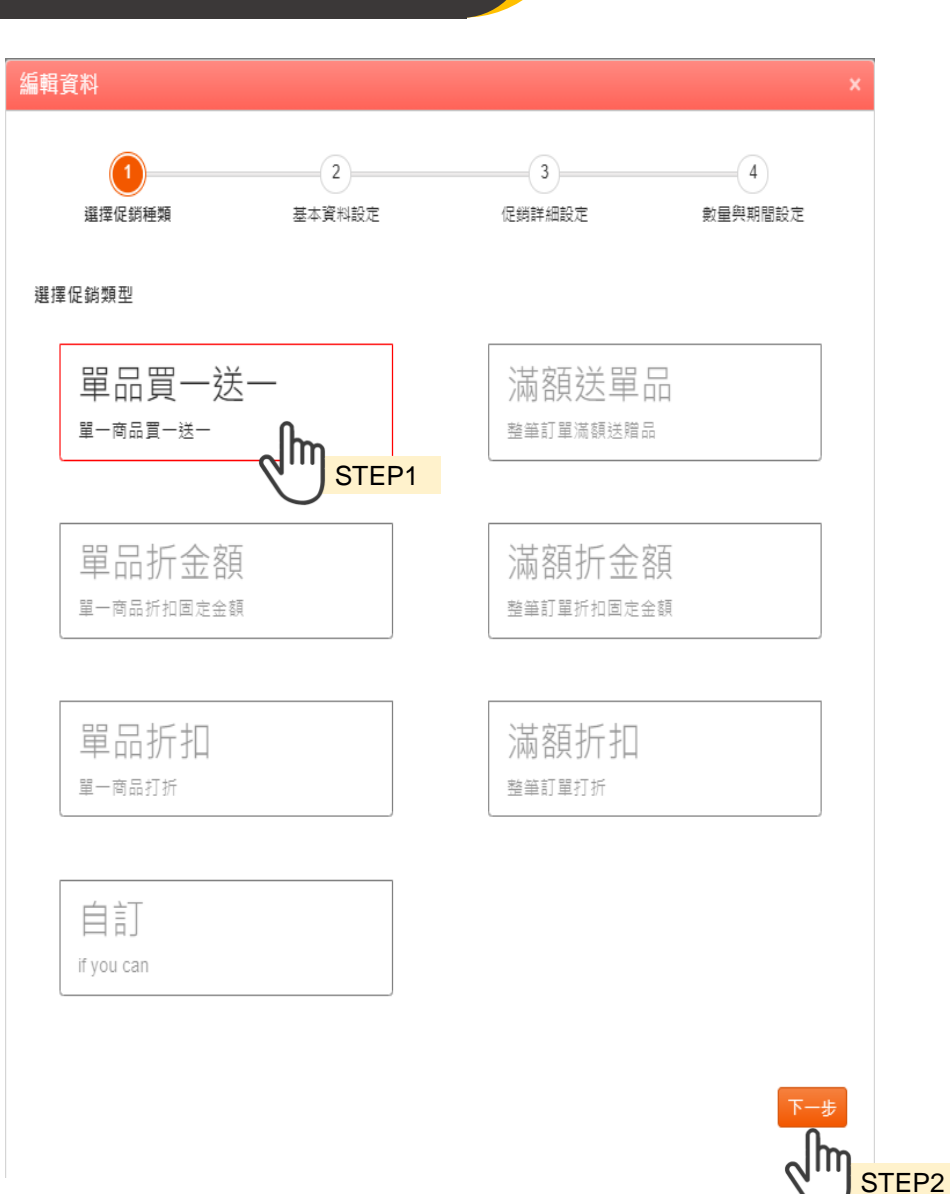

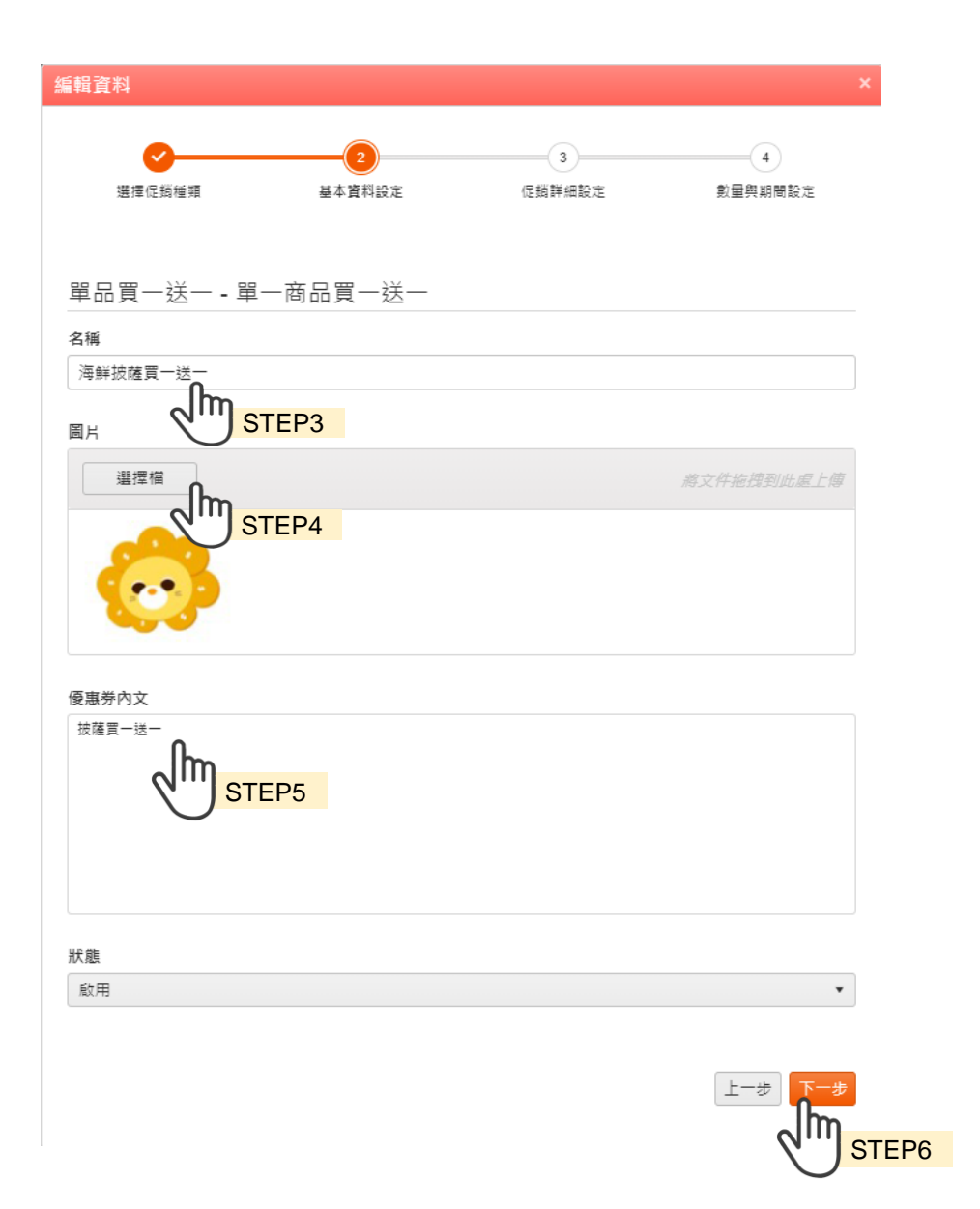

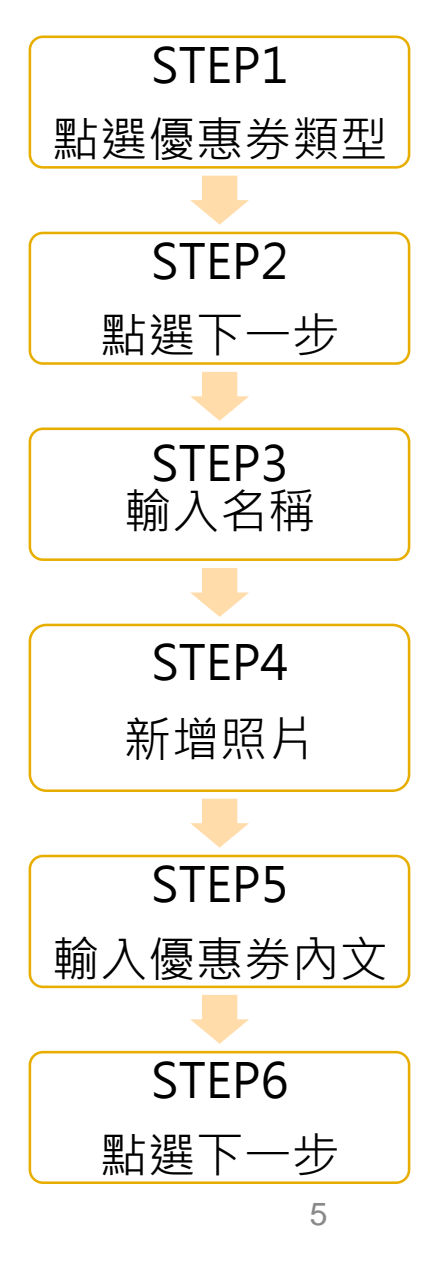

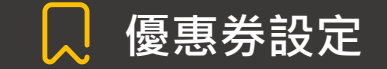

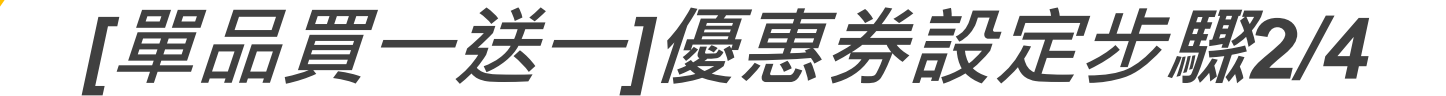

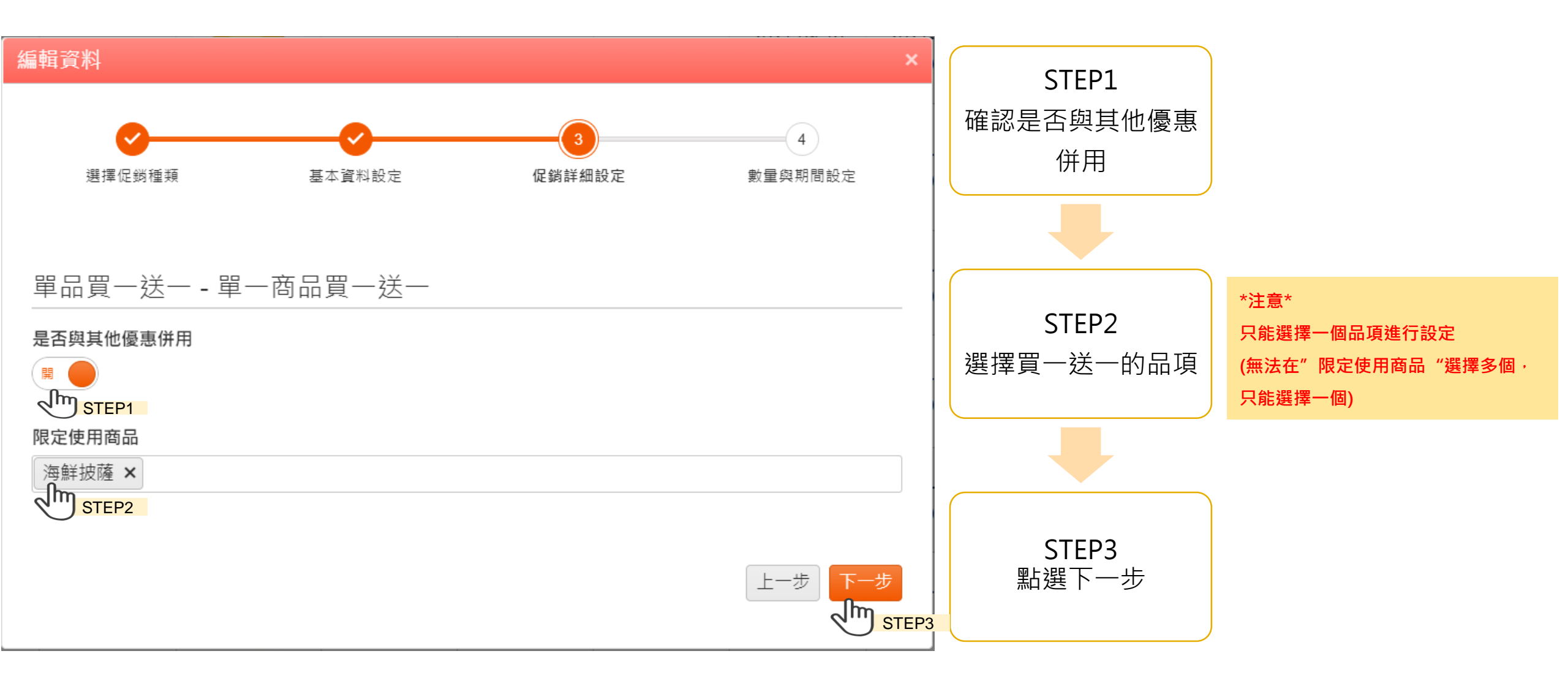

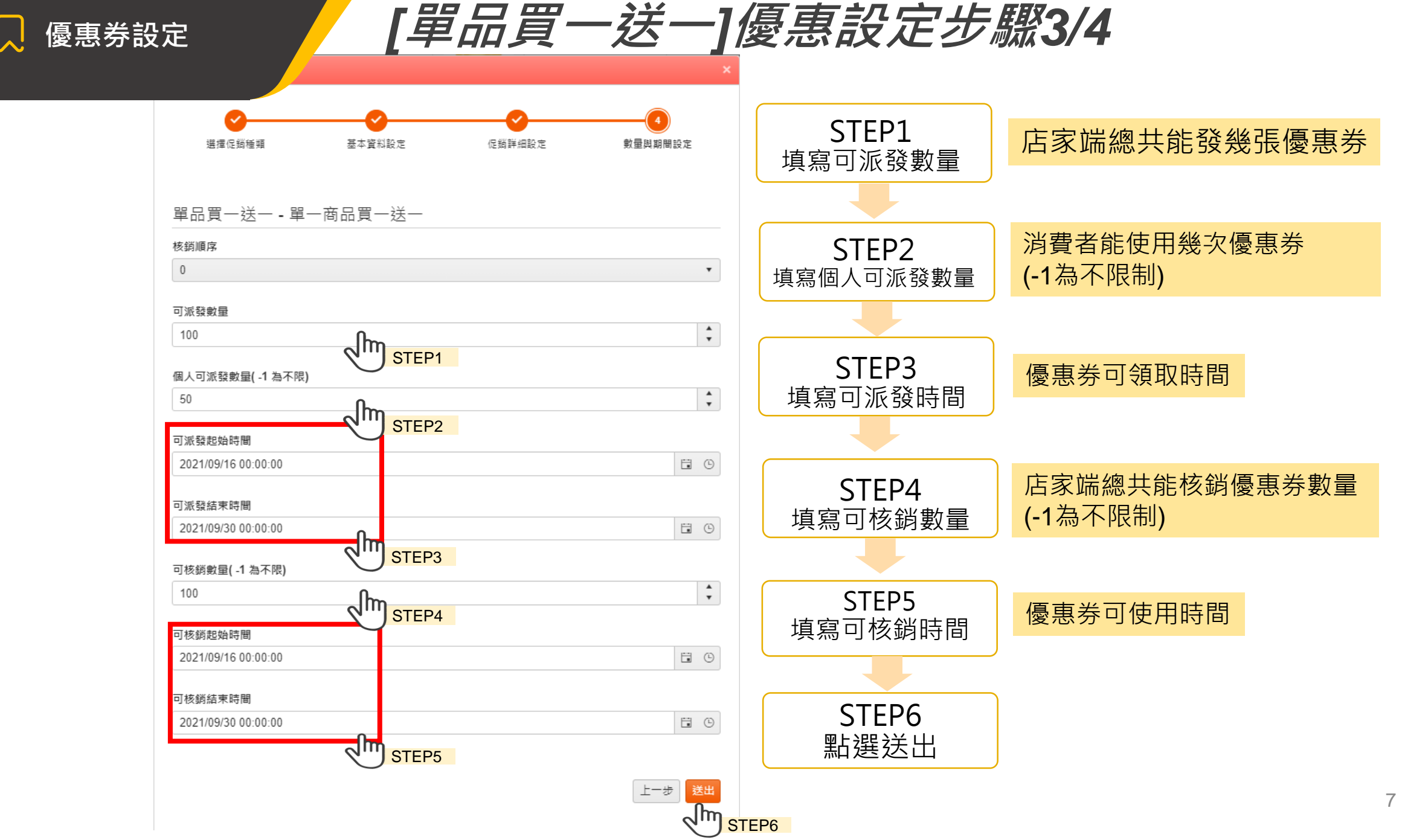

![](_page_7_Picture_1.jpeg)

#### [單品買一送一]優惠券設定步驟4/4

![](_page_7_Figure_3.jpeg)

💭 優惠券設定

[單品折金額]優惠券設定步驟1/4

![](_page_8_Figure_3.jpeg)

編輯資料 - 3 - 2 -(4) 基本資料設定 選擇促銷種類 促鎖詳細設定 數量與期間設定 選擇促銷類型 單品買一送一 滿額送單品 單一商品買一送一 整筆訂單滿額送贈品 單品折金額 滿額折金額 整筆訂單折扣固定金額 單一商品折扣固定金額 STEP1 單品折扣 滿額折扣 單一商品打折 整筆訂單打折 自訂 if you can പിന

STEP2

![](_page_8_Figure_5.jpeg)

![](_page_9_Picture_1.jpeg)

# [單品折金額]優惠券設定步驟2/4

![](_page_9_Figure_3.jpeg)

![](_page_10_Picture_1.jpeg)

[單品折金額]優惠券設定步驟3/4

![](_page_10_Figure_3.jpeg)

![](_page_11_Picture_1.jpeg)

# [單品折金額]優惠券設定步驟4/4

![](_page_11_Figure_3.jpeg)

![](_page_12_Picture_0.jpeg)

[單品折扣]優惠券設定步驟1/4

![](_page_12_Figure_3.jpeg)

![](_page_12_Figure_4.jpeg)

പന

STEP2

![](_page_12_Figure_5.jpeg)

![](_page_13_Picture_1.jpeg)

# [單品折扣]優惠券設定步驟2/4

![](_page_13_Figure_3.jpeg)

![](_page_14_Picture_1.jpeg)

# [單品折扣]優惠券設定步驟3/4

![](_page_14_Figure_3.jpeg)

![](_page_15_Picture_1.jpeg)

# [單品折扣]優惠券設定步驟4/4

![](_page_15_Figure_3.jpeg)

![](_page_16_Figure_0.jpeg)

![](_page_16_Figure_1.jpeg)

![](_page_17_Picture_1.jpeg)

# [滿額送單品]優惠券設定步驟2/4

![](_page_17_Figure_3.jpeg)

![](_page_18_Figure_1.jpeg)

![](_page_19_Picture_1.jpeg)

## [滿額送單品]優惠券設定步驟4/4

![](_page_19_Figure_3.jpeg)

![](_page_20_Picture_1.jpeg)

[滿額折金額]優惠券設定步驟1/4

![](_page_20_Figure_3.jpeg)

![](_page_21_Picture_1.jpeg)

#### [滿額折金額]優惠券設定步驟2/4

![](_page_21_Figure_3.jpeg)

![](_page_22_Picture_1.jpeg)

### [滿額折金額]優惠券設定步驟3/4

![](_page_22_Figure_3.jpeg)

![](_page_23_Picture_1.jpeg)

# [滿額折金額]優惠券設定步驟4/4

![](_page_23_Figure_3.jpeg)

![](_page_23_Figure_4.jpeg)

![](_page_24_Picture_1.jpeg)

### [滿額折扣]優惠券定步驟1/4

![](_page_24_Figure_3.jpeg)

![](_page_25_Picture_1.jpeg)

# [滿額折扣]優惠券設定步驟2/4

![](_page_25_Figure_3.jpeg)

![](_page_26_Picture_1.jpeg)

![](_page_27_Picture_1.jpeg)

# [滿額折扣]優惠券設定步驟4/4

![](_page_27_Figure_3.jpeg)

Copyright© 2021 智慧商業獅

![](_page_28_Picture_1.jpeg)

# 吃什麼-優惠券*消費者使用畫面*

https://www.bizlion.com.tw

![](_page_29_Picture_1.jpeg)

# [消費者點餐]步驟

![](_page_29_Figure_3.jpeg)

18

![](_page_30_Picture_1.jpeg)

# [消費者點餐]步驟

![](_page_30_Figure_3.jpeg)

![](_page_30_Picture_4.jpeg)

|                          |                                       | .mH 123            |    |  |
|--------------------------|---------------------------------------|--------------------|----|--|
|                          | 1-2-                                  | 3 - 4 - 5          |    |  |
|                          | Step 2.                               | 輸入優惠               |    |  |
|                          | 請選擇優                                  | 惠資訊。               |    |  |
|                          |                                       |                    |    |  |
|                          | 有優惠嗎?請選要使用的優惠<br>——                   |                    |    |  |
|                          | 滿100元送 海鲜披薩買<br>紅茶 一送一                | 10元折價券 紅茶折10元      |    |  |
|                          | 滿500打85 海鮮披薩9<br>折 折                  |                    |    |  |
|                          |                                       | .lm                |    |  |
|                          |                                       | STEP2<br>Demo 店    |    |  |
|                          | 若有優惠                                  | 則在此點選優惠            |    |  |
|                          | 2 拿鐵                                  | \$ 140             |    |  |
|                          | · · · · · · · · · · · · · · · · · · · |                    |    |  |
| <ul> <li>消費者署</li> </ul> | 要使用折 <b>價券的話</b> ,必                   | 須要 <u>註冊或登入商業獅</u> | 會員 |  |
| • 註冊會習                   | ∃ 癸 λ 後,太孁頞外做                         | 領券動作               |    |  |
|                          |                                       |                    |    |  |
| • 登入後會自動出現優惠券選項          |                                       |                    |    |  |
|                          | 2 <b>薯</b> 條<br>薯條                    | \$ 100             |    |  |
|                          | 共計7項簽點                                | \$510              |    |  |
|                          | 總計                                    | \$ 510             |    |  |
|                          |                                       | 修改遭里               |    |  |
|                          |                                       |                    |    |  |

線上點怒

| 滿100元送 海鲜披薩買         | 10元折佰券 (7茶折10元 |
|----------------------|----------------|
| 紅茶                   |                |
| 滿500打85 海鮮披薩9<br>折 折 |                |
|                      |                |
| 占餐清單                 | Demo 店         |
| 2<br>拿鐵 - 熱          | \$ 140         |
| 2 海鮮披薩<br>海鮮波薩       | \$ 240         |
| 1 紅茶<br>紅菜           | \$ 30          |
| 2<br>薯條<br>薯條        | \$ 100         |
| ミキャット 注意 (1995年)     | \$510          |
| 優惠 海鲜披薩買一送一          | -\$120         |
| 優惠 紅茶折10元            | -\$10          |
| 2:::+                | \$ 380         |
|                      | 修改清單           |
| 上一步                  | 下一步            |

![](_page_31_Picture_1.jpeg)

滿500打85

折

# [優惠券]使用說明

需先將贈品放入購物車才可以使用優 惠券,不然會出現錯誤訊息。

![](_page_31_Figure_4.jpeg)

海鮮披薩9

 點餐清單
 Demo 值

 2
 拿儘
 \$ 140

 拿還 - 熱
 2

 2
 海鮮披薩
 \$ 240

 2
 薄解披薩
 \$ 100

 2
 薯條
 \$ 100

 其旨 6 項醫點
 \$ 480

 總計
 \$ 480

#### 若有優惠券不可與其他優惠券併用, 點選後會出現以下訊息。

![](_page_31_Figure_7.jpeg)

#### 消費者使用優惠券次數超過後,在點選折價 券時,就會跳出這個派發失敗的訊息

![](_page_31_Figure_9.jpeg)

![](_page_32_Picture_1.jpeg)

#### 線上點餐 1 - 2 - 3 - 4 - 5 Step 3.填寫資料 諸填寫您的點餐資訊。 點餐清單 測試店家 🗸 總計:\$380 共計7項餐點 <u>修改清單</u> 內用點餐 🔵 外帶自取 店家桌號 1 $\sim$ 請取得桌號後,再進行點餐 手機電話 0921164751 欲要回查訂單紀錄,請填寫電話 點餐備註 上一步

STEP4

![](_page_32_Figure_4.jpeg)

Step 4.付款方式

請選擇您的付款方式及發票資訊。

| 點餐清單   | 測試店家 🗸   |
|--------|----------|
| 共計7項餐點 | 總計:\$380 |
|        | 修改清里     |

發票資訊及付款方式 付款方式 線上支付 STEP5 支付項目 現金(直接出單)-全部 STEP6 上一步 STEP7 確認支付方式的同時,即表示同意本系統服務條款。

#### 跑出完成點餐的頁面,出單機就會自動出單了 線上點餐 1 - 2 - 3 - 4 - 5 Step 5.完成點餐 點餐資訊 訂單編號:內用 0077 點餐時間:2021/9/17下午03:13:35 手機電話:0921164751 內用桌號:桌號1 點餐備註: 點餐清單 測試店家 \$140 拿鐵 2 拿鐵 - 熱 海鮮披薩 \$ 240 2 海鲜披薩 2 薯條 \$ 100 薯條 1 \$ 30 紅茶 紅茶 共計 7 項餐點 \$510 優惠 紅茶折10元

回點餐

優惠 海鲜披薩買一送一

請於15-20分鐘後至餐廳取餐

總計

-\$10

-\$120

\$ 380